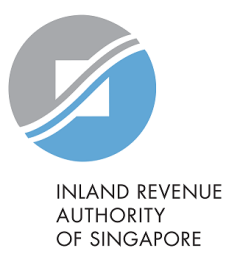

# **Guide to Apply for eGIRO**

**AXS Station** 

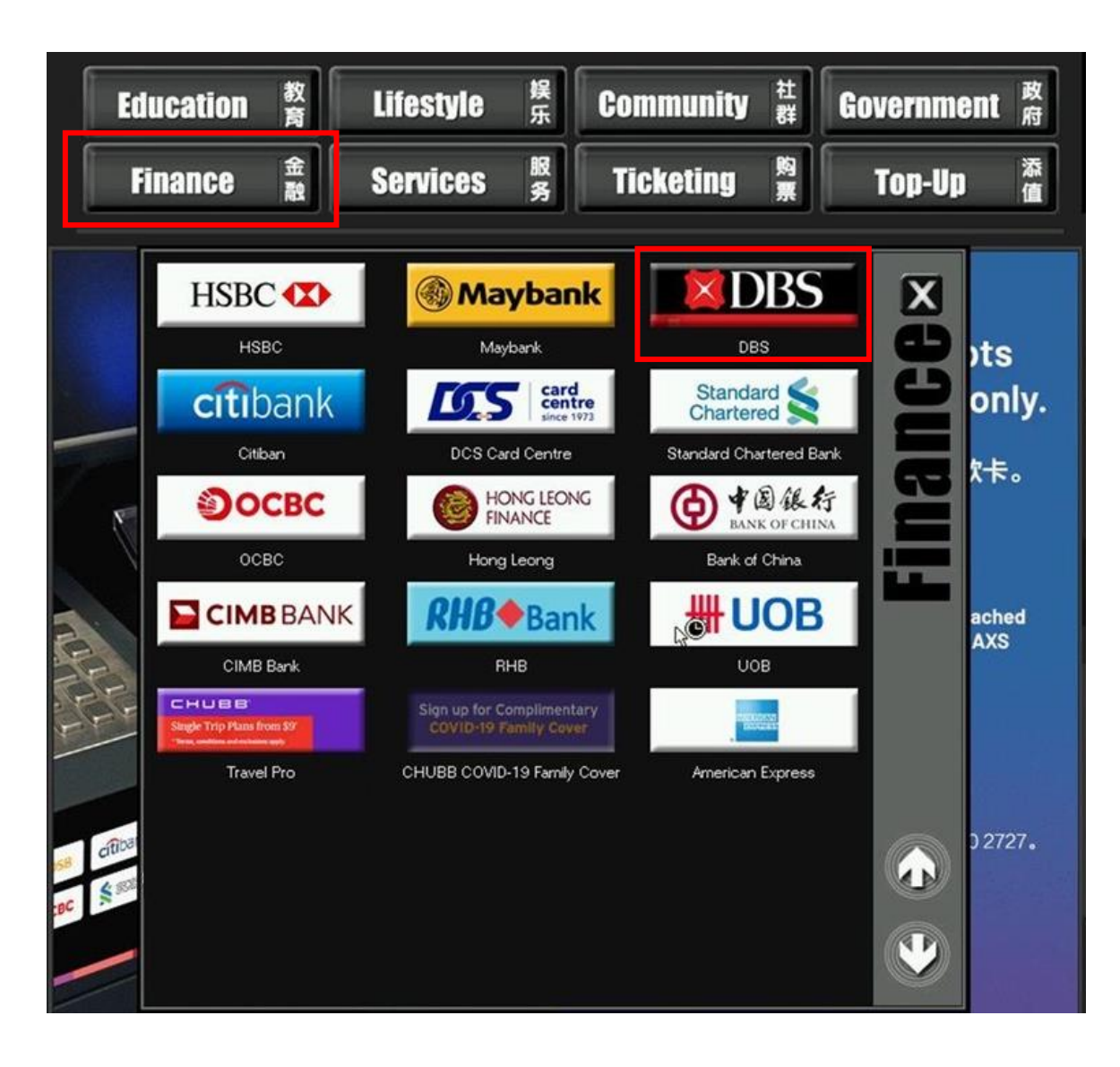

- Select "Finance" at the top menu.
- Then, select "DBS" from the list of finance services.

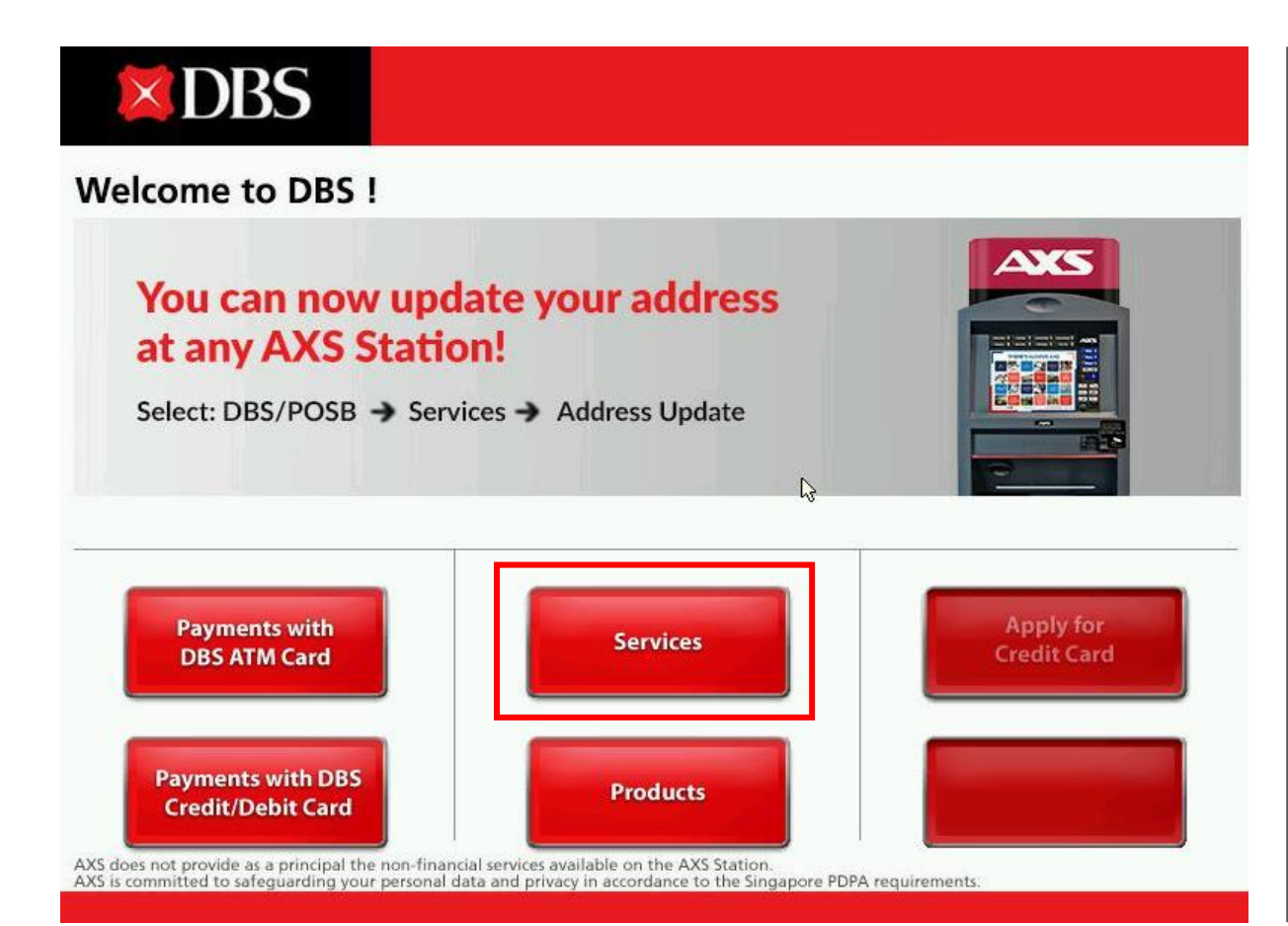

• Select "Services".

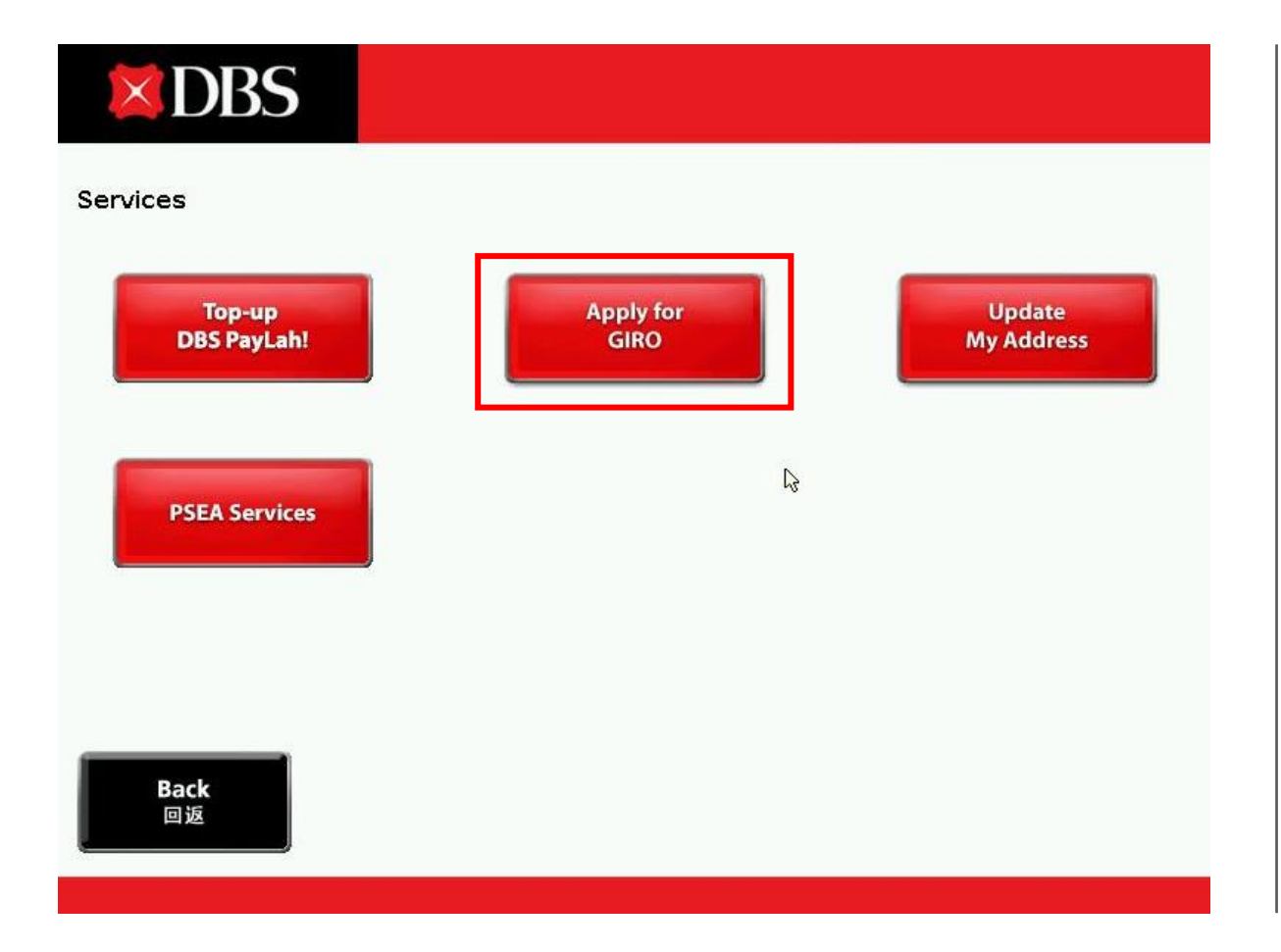

• Select "Apply for GIRO".

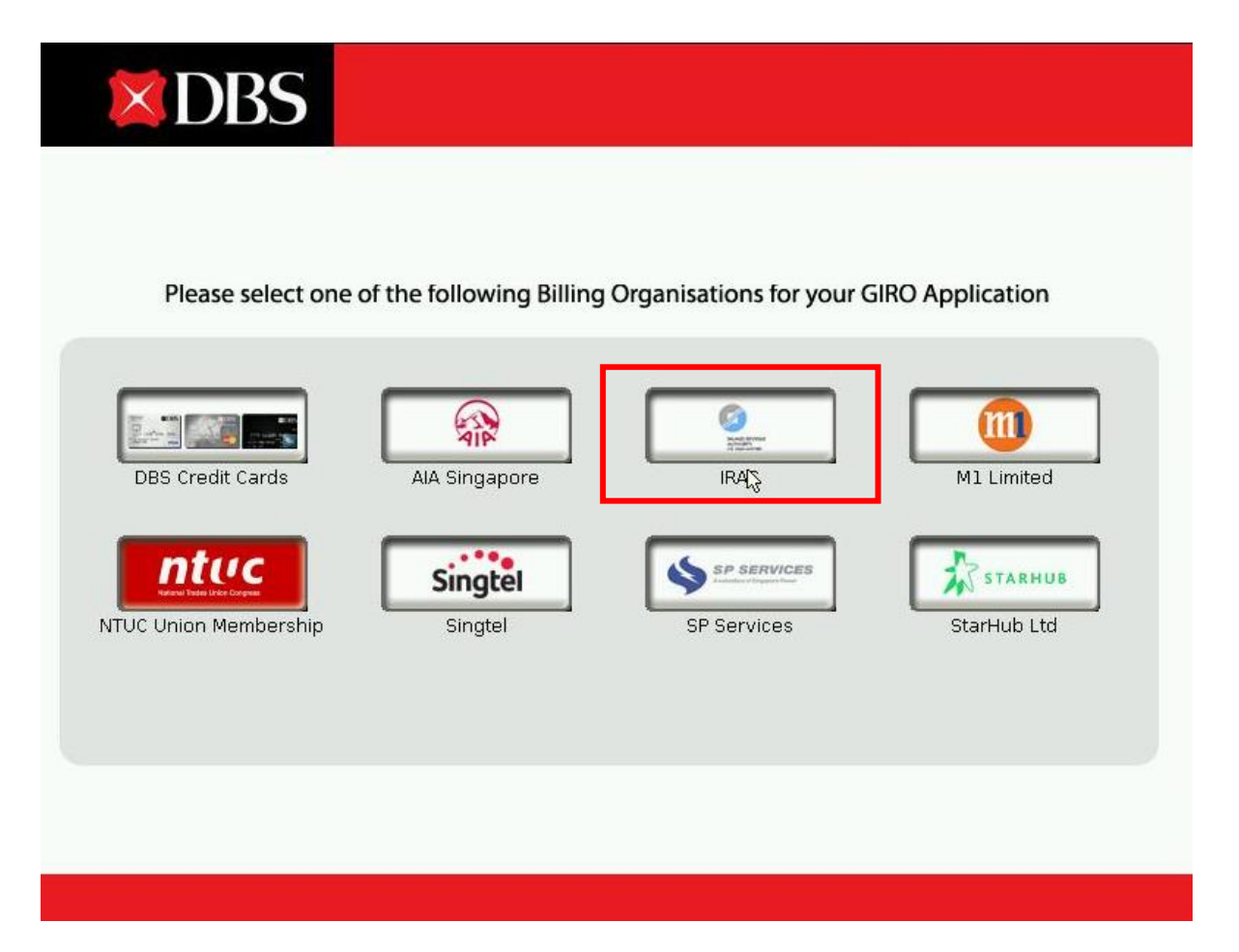

• Select "IRAS".

| <b>X</b> DBS                             |            |              |  |
|------------------------------------------|------------|--------------|--|
| Please select from the following options |            |              |  |
| [                                        | INCOME TAX | PROPERTY TAX |  |
| Back<br>回返                               |            |              |  |

• Select "INCOME TAX" or "PROPERTY TAX".

# Please fill in the following information. Billing Organisation RAS-Property Tax Tax Reference No. Please enter your Tax Reference No. Eg: 4321123A

### Note:

You can choose to pay by monthly GIRO deduction (minimum \$10 per month) or yearly GIRO deduction. If you prefer a yearly deduction plan, please contact IRAS at 1800-356 8300 once this application is approved.

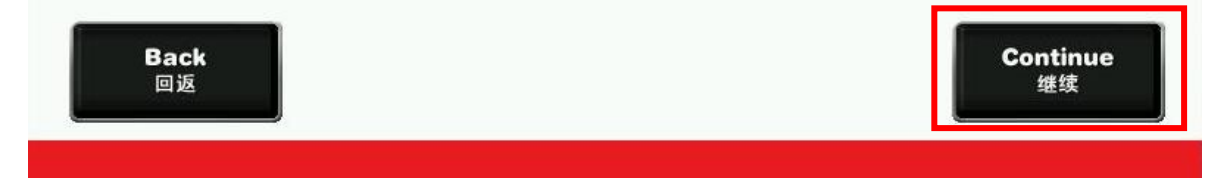

- Key in the **Tax Reference No**.
  - For **"INCOME TAX"**, enter your NRIC/FIN/ASGD or scan your NRIC.
  - For "**PROPERTY TAX**", enter your Property Tax Ref No.
- Then, select "Continue".

# **X**DBS

### Disclaimer

a) I hereby instruct and authorise DBS Bank to process the Billing Organisation's (BO's) instructions to debit my account. I also consent and agree to DBS Bank informing the BO of this GIRO application.

b) I agree that DBS Bank is entitled to reject the BO's debit instruction if my account does not have sufficient funds and charge me a fee for this. I also agree that DBS Bank has the discretion to allow the debit not withstanding that this may result in my account being overdrawn. DBS Bank shall be entitled to impose charges on this overdrawing.

c) I agree that this authorisation shall remain in force until terminated by DBS Bank or upon DBS Bank's receipt of my termination notice either via the internet or through the BO, whichever is earlier.

Back 回返 Continue 继续 • Read the Disclaimer and select "Continue".

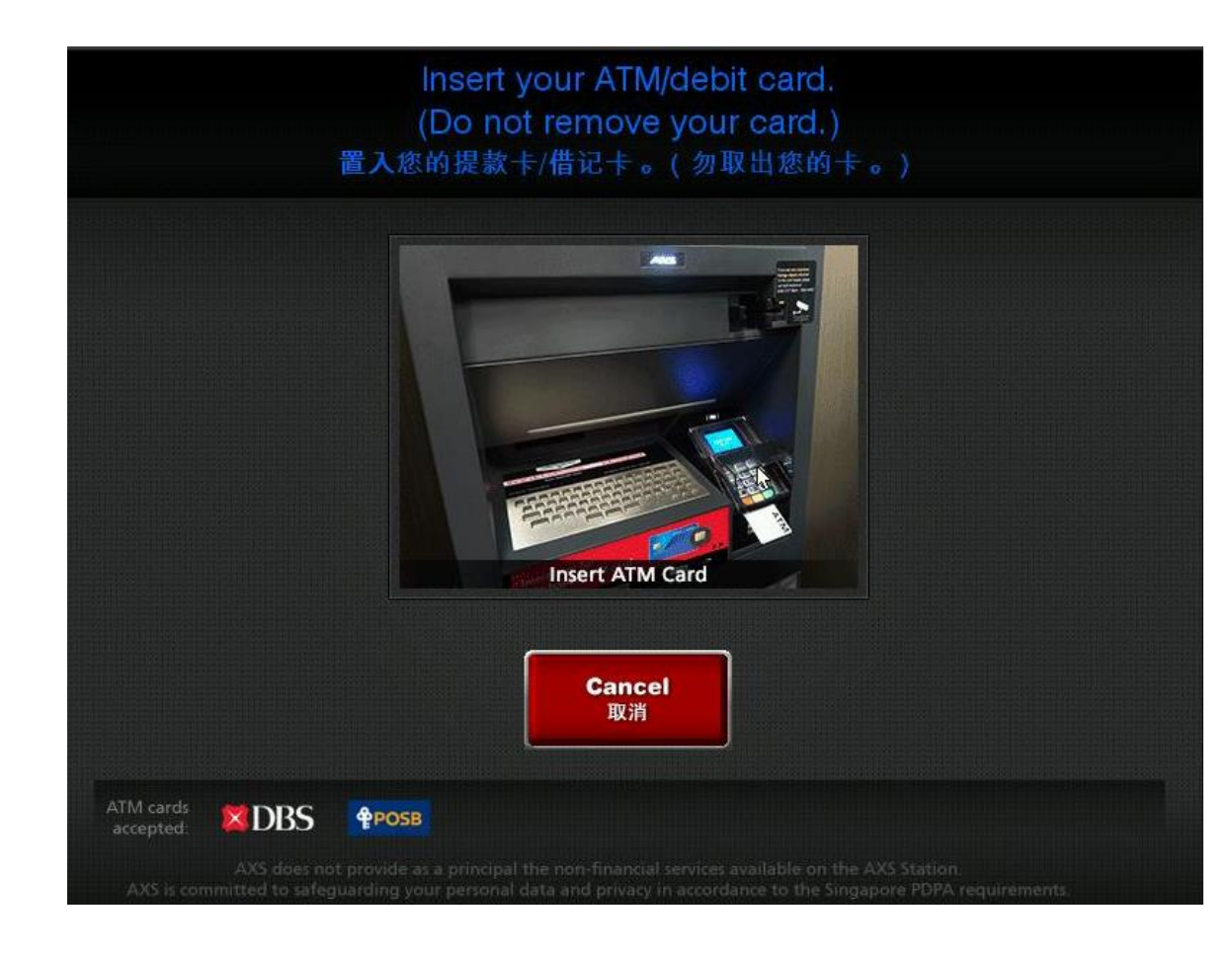

• Insert your **DBS/POSB ATM debit card** and enter your ATM PIN when the instruction appears on the screen.

# **X**DBS

## **Application Approved!**

Your GIRO application is successful. Your application details will be sent to the following billing organisation. Once approved, you will be placed on a monthly deduction plan. If you prefer a yearly deduction plan, please contact IRAS at 1800-356 8300.

**Billing Organisation:** 

IRAS-Property Tax

Tax Reference No. :

• You should reach an "**Application Approved!**" page indicating successful eGIRO Application.

**Note**: IRAS may take up to 3 working days set up your eGIRO arrangement.

You will receive a notification on your eGIRO arrangement, and you can view your GIRO plan in myTax Portal under Account > View GIRO Plan. Published on 31 Jan 2025

Published by Inland Revenue Authority of Singapore www.iras.gov.sg

The information provided is intended for better general understanding and is not intended to comprehensively address all possible issues that may arise. The contents are provided on an "as is" basis without warranties of any kind. IRAS shall not be liable for any damages, expenses, costs or loss of any kind however caused as a result of, or in connection with your use of this user guide.

While every effort has been made to ensure that the above information is consistent with existing policies and practice, should there be any changes, IRAS reserves the right to vary our position accordingly.

© Inland Revenue Authority of Singapore